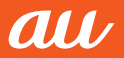

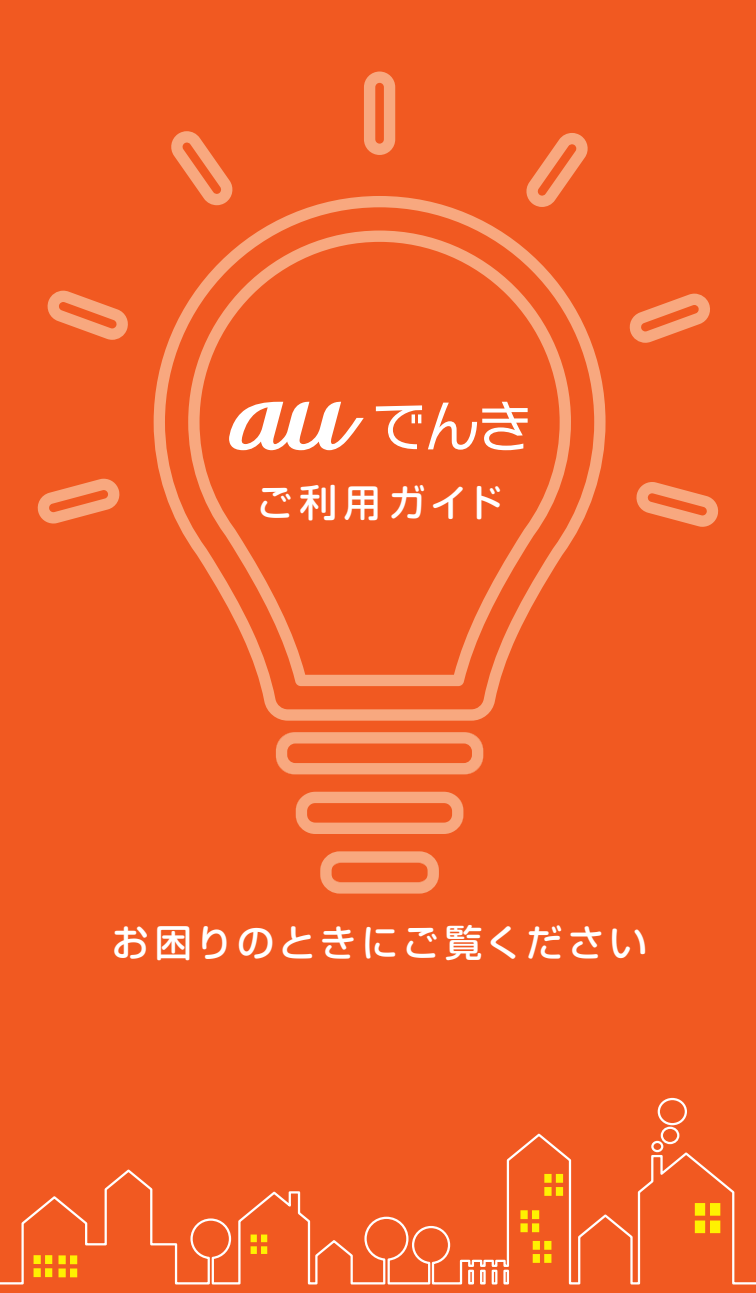

### はじめに

この度は、「auでんき」を ご契約いただき誠にありがとうございます。 お客さまに、auの電気サービス「auでんき」を 安心・便利にご利用いただくために、

ご契約に関する内容や、お引越しのお手続き、 停電時の対応などを本冊子にて

ご紹介しております。

お手元に保管の上、ご活用ください。

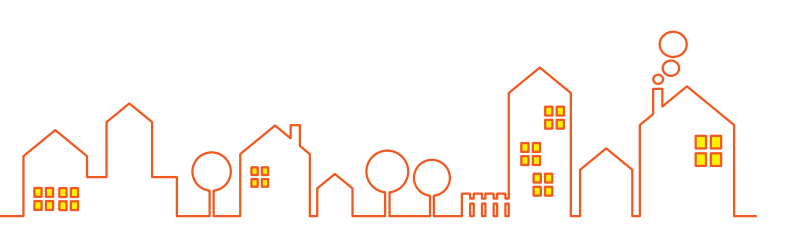

## もくじ

**m –** 

| 料金の仕組みとポイントで割引について | 5 1 |
|--------------------|-----|
| ご請求とポイントの確認方法について  | 3   |
| 毎月のご利用料金の確認方法      | 5   |
| auでんきアプリの使い方       | 7   |
| au ID統合手順          | 11  |
| ご契約内容の確認方法         | 13  |
| 各種お手続きについて         | 15  |
| 電気を安全にお使いいただくために   | 17  |
| 零気がつかない時の対処方法      | 18  |
|                    | 10  |

۵Ŀ

### 電力会社を切り替えても電気の品質はそのまま

電気を買う会社が変わっても、電気が送られてくる仕組みは今までと変わ りません。例えば、電気料金が安くなったからといって停電が起こりやす くなったり、明るさが変わったりということは起こりません。どこで買った 電気でも、安心して使うことができます。

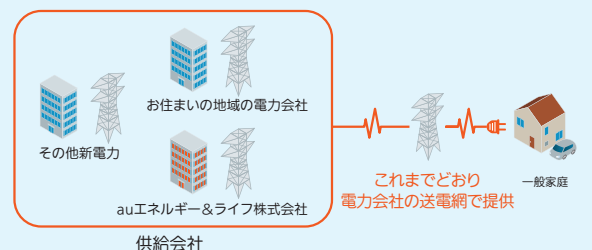

※ご契約(料金メニュー)により、電気の供給会社が変わります

## 料金の仕組みとポイン

۵Ŀ

## auでんき料金の仕組み(注1)

auでんきのご利用料金は以下の方法で計算されます。(注1)

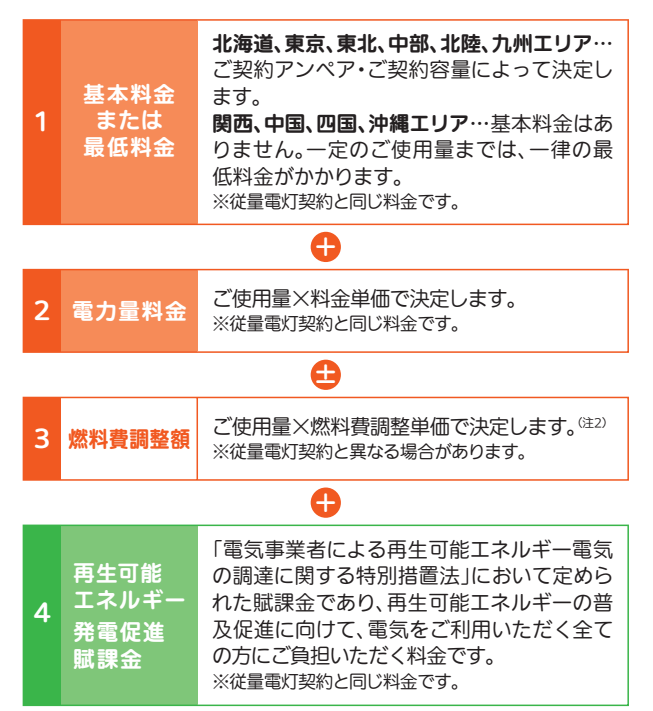

※auでんきは税抜額で基本料金や電力量料金を計算し、合計額から税額を算出します。

(注1)北海道、東京、中部、北陸エリアの旧メニューの場合、この他に電源調達 等調整額が加算されます。

(注2)電気料金のコストのうち、燃料費は経済情勢(燃料価格や為替レート)の 変動の影響を大きく受けます。事業者が電気を安定的に供給できるよう、「燃料 費調整制度」によって、燃料価格や為替レートの上昇・下落を電気料金に反映 する仕組みである「燃料費調整額」を定めています。

従量電灯契約には燃料費調整額の上昇に上限が設定されていますが、auでん きは上限を設定していませんので、燃料費が大きく上昇した際、従量電灯契約 よりも電気料金が高くなる場合があります。

## トで割引について

## auでんきポイントで割引について

| auスマ  | または<br>7 <b>ホなど</b> | ש<br>auひかり | +   | <u>ຼີ</u><br>au <b>ັ</b> ໃນອັ |
|-------|---------------------|------------|-----|-------------------------------|
| auでんき | auスマホ・au            | ケータイ、UQ    | スマフ | t (UQ mobile)、                |

povo1.0、auひかりなどとセットでauでんきに ご加入すると、毎月の電気料金の最大1%相当分 のPontaポイントを還元<sup>(注3)</sup>

| 毎月の電気料金(月額)(注4)                              | 8,000円未満 | 8,000円~ |
|----------------------------------------------|----------|---------|
| auでんきポイントで割引<br>Pontaポイント環元率 <sup>(注5)</sup> | 0.5%     | 1%      |

(注3)Pontaポイントの還元は、auでんきのご請求が発生した月から適用開始となります。

(注4) a u でんきの月額のご利用料金のうち、基本料金(または最低料金)およ び電力量料金の合計金額(税抜)です。燃料費調整額、電源調達等調整額、再生 可能エネルギー発電促進賦課金は除きます。

(注5)還元率は、今後変更となる場合があります。最新の情報は、auでんき ホームページにてご確認ください。

※ポイントの還元は前月末時点で「auでんきポイントで割引対象回線をご利 用中で、ポイント還元月にauでんきのご請求が発生している必要があります。 ※ポイントはauでんきご利用料金には充当できません。

※「auでんきポイントで割引」および「auでんきに関するポイント特典付与条件」の対象の料金メニューは「でんきMプラン」、「でんきLプラン」です。

### auでんきポイントで割引の ポイント還元方法

お客さまが指定した「auでんきポイントで割引」対象回線のau IDに対 し、auでんきの請求月の月末までにPontaポイントを還元いたします\*\* ※お客さまのご契約状況、ご利用状況によっては、請求月の翌月以降に還元される場 合があります。

۵Ŀ

auでんきの請求は、ご利用月の翌々月となるため、初回のPontaポイントの還元は、ご利用開始月の翌々月となります。

例えば、auでんき4月ご利用分に対応したPontaポイントの還元は6月に行います。

#### (例)4月ご利用分

ポイントで

割引

auでんきのご利用料金:6月に請求いたします。 「auでんきがご利用料金:6月に請求いたします。 「auでんきポイントで割引」のPontaポイント還元:6月末までに行います。 ただし、地域の電力会社(一般送配電事業者)の検針スケジュールやその他の都合により、 さらに翌月のご請求となる場合や2ヵ月分の電気料金がまとめて請求されることがあります。 4月 5月 6月

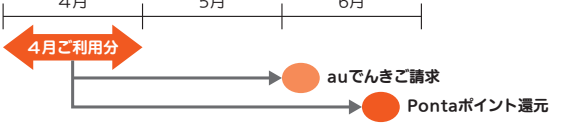

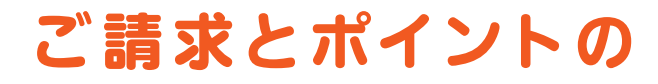

### auでんきのご請求について ۵Ŀ

### auでんきのご利用料金は、原則としてご利用月の 2ヵ月後のご請求となります。

ただし、お客さまの電気メーターの検針日が月末近くである場合な ど、電力会社とのデータ授受のタイミングの関係により、3ヵ月後の ご請求となる場合があります。また、その他の都合により、2ヵ月分の 電気料金をまとめてご請求させていただく場合もあります。

#### (ご請求金額の確認方法)

#### WEB de 請求書

インターネットからご確認いただけるサービスです。ご請求金額 が確定したら、Eメールでお知らせを受け取ることも可能です。Mv auからアクセスして、ご利用ください。(P.5をご参照ください)

### auでんきアプリ

auでんきアプリでも、電気のご使用量に加え、ご請求金額の確認 が可能です。

### 紙請求書(有料)

ご希望の場合はお申し込みが必要です。

「紙請求書発行手数料」として、1請求書あたり220円(税込)が かかります。

※法人名義、スマイルハート割引適用(au携帯電話と本サービスの詰求をまとめ ている場合)、点字請求書をご利用のお客さまは「紙請求書発行手数料」「窓口取扱 手数料」はかかりません。

□座振替時の通帳表記…auでんきのみのご利用の場合でも、 ご利用サービスにかかわらず、「KDD」リョウキン」や「KDD」 リョウキン(セディナ)」等と表記されます。

※クレジットカード払いの場合はクレジットカード会社の利用 明細にてご確認ください。

日割計算について…月中でのauでんきご利用開始や、解約、ま たは月中の料金プラン、ご契約アンペアの変更などの際には、ご 利用期間に応じてご利用料金の日割計算を行います。

## 確認方法について

### お支払いに関するご注意

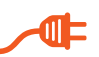

- ●□座振替・クレジットカード払いのお手続きをされない場 合、「紙請求書」のお申し込みの有/無に関わらず、払込用 紙の郵送が必要なため「紙請求書」を発行いたします。そ の場合、「紙請求書発行手数料」ではなく、「窓口取扱手数 料(1請求当たり440円)」がかかります。
- 当社またはKDD | サービス (au携帯電話など)のご利用 料金が支払期日を過ぎても、お支払いいただいていない ことが判明した場合には、その理由によりauでんきの契 約を解約する場合があります。併せて、電力会社からの送 電が停止される場合がありますのでご注意ください。

また、auでんきの契約期間中に発生した料金の債権債務 は、契約を解約した場合でも消滅しません。

### ポイントの確認

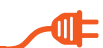

My auやau PAYのサイト、アプリから確認できます。「auでんきポイント で割引対象回線(またはご契約者さま)のau IDでログインしてください。

Mv au アプリ

My auのホーム画面でPontaポイントの確認ができます。

|                            | $\equiv au$                |  |
|----------------------------|----------------------------|--|
| Eontaポイント auポイントきむ 7,800 P | au PAY 残高<br>¥ 3,240       |  |
| 080-XX                     | 00X-X0XX                   |  |
| データMAX 5G 📀                |                            |  |
| データ                        | 利用量①                       |  |
| 24.                        | 50gb                       |  |
| デザリング・<br>世界データ定額のデー       | データシェア・<br>夕残量:0.00/30.0GB |  |
| ご契約・                       | <b>キサービス</b>               |  |
| NETFLIX AMUNIC             | +1                         |  |
| 当回線の3月請求予定                 | ×細定 ¥ 10,300               |  |
| 60                         | ೭೫೪                        |  |

※画面デザインが変わる可能性があります。

#### 〈アプリのダウンロード方法〉

Android™の場合 Google Playで「My au」「au PAY」で App Storeで「My au」「au PAY」で 検索してダウンロードしてください。

iOSの場合 検索してダウンロードしてください。

## 毎月のご利用料金の 確認方法

### 請求書の表示(WEB de 請求書) ۵Ŀ

My auから、ご請求金額をご確認いただけます。

スマホから

My au(Web版) PCから

ブラウザからMy au(https://www.au.com/my-au/) に接続し、ご確認ください。

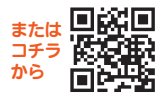

### ご確認方法

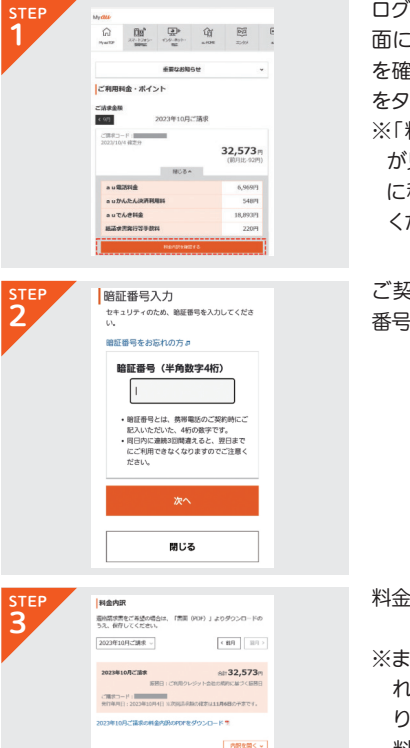

ログイン画面よりトップ画 面に遷移して、「料金内訳 を確認する」(赤枠)のタブ をタップ ※「料金内訳を確認する」 が見えない時は画面を下 に移動(スクロール)して ください

ご契約時に設定した暗証 番号(数字4桁)を入力

料金内訳が表示されます

※まとめて請求の設定をさ れていない場合等によ り、お手元の端末以外の 料金内訳が確認できな い場合があります。

スマホからはMy auアプリでも、ご請求金額を確認することができます。 My auアプリはApp StoreもしくはGoogle Playから「My au」で検索し、ダウン ロードを行ってください。

合計 6,969円

6 060.....

chit 18,893円

18,893

a u@1281@

080-

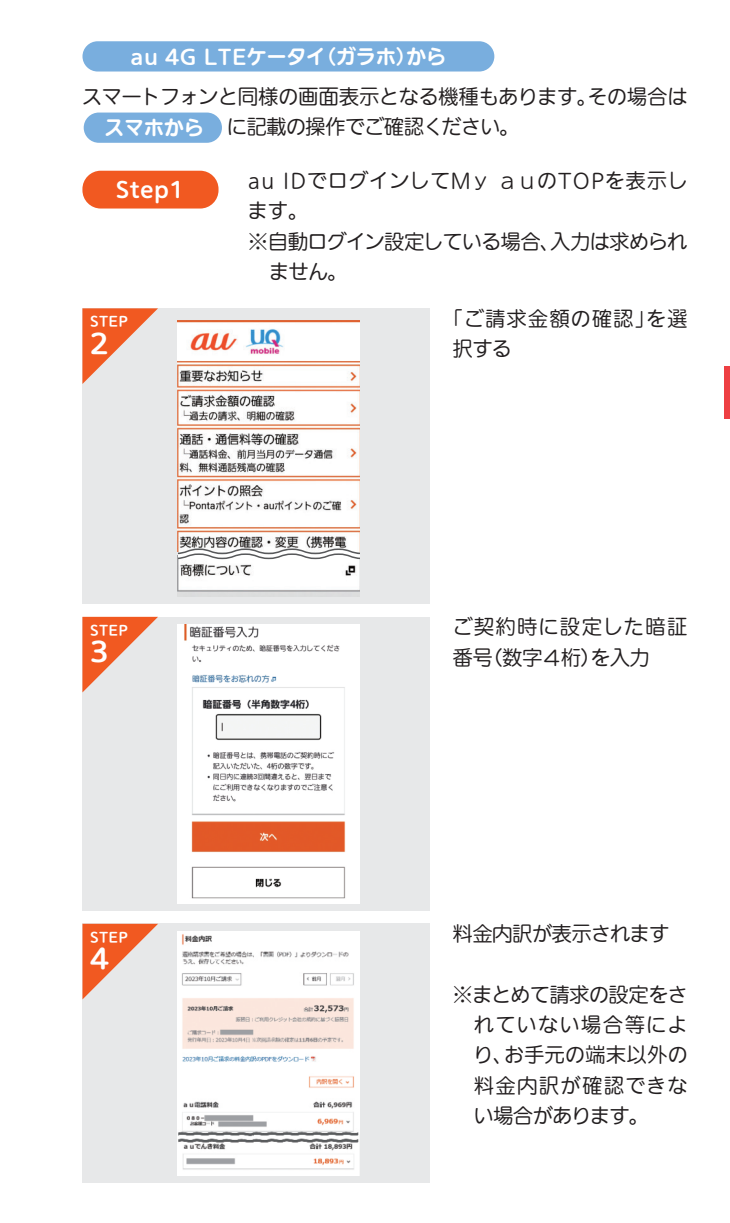

# auでんきアプリの使い方

## auでんきアプリでできること

auでんきアプリは、auでんきをご利用いただいているお客さま向けのアプリ(Android/iOS/PC対応)です。

本アプリをご利用いただくことで、いつでも簡単に電気のご使用状 況を確認することができます。

※本アプリのご利用には利用料はかかりません。(別途、通信料等お客さまのご負担となります。) ※スマートメーターへの交換が必要です。

| ※スマートメーターの種類・通信環境・エリアによっては、ご利用できない機能やデータカ | ì |
|-------------------------------------------|---|
| 取得できない・更新タイミングが異なる場合がございます。               |   |

### いつでも、簡単に電気の使用量をチェック

スマートフォン・タブレット・PCからいつでも、簡単に電気の使用量 や電気料金が確認できます。

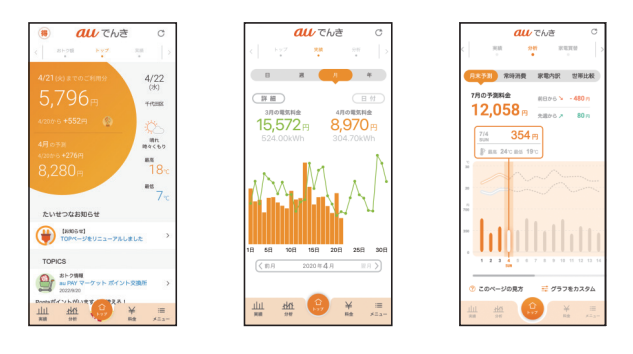

### 電気の使用状況をアプリでお知らせ

アプリのプッシュ通知で、電気の使用状況などの便利な情報をお知らせします。

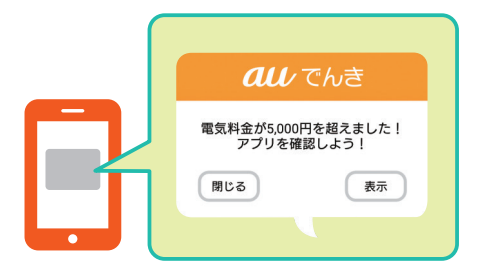

### 電気料金を比較

よく似たご家庭と電気料金を比較したり、家電ごとの電気料金を推 測することができます。あなたのご家庭の電気の使い方を見直す きっかけになります。

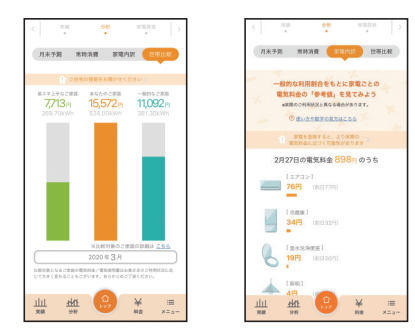

### auでんきでたまったPontaポイントをいつでもチェック

auでんきをご利用いただいた特典として還元されたポイント還元額 が確認できます。

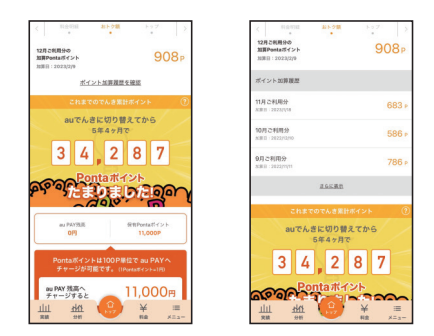

### こんな機能も

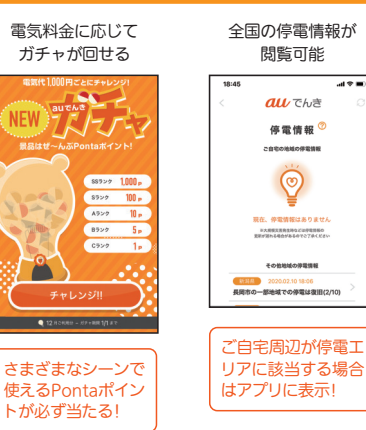

## auでんきアプリの使い方

## auでんきアプリの利用方法

#### スマホ、タブレットから

auでんきアプリは、App StoreまたはGoogle Playから 「auでんき」で検索し、ダウンロードを行ってください。

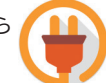

PCから

PCの方はこちらにアクセスしてください。 https://mieru.auone.jp/

## auでんきアプリのログイン方法

auでんきアプリを起動するとログイン画面が 表示されます。「ご利用開始のご案内」に記載 されたau IDとパスワードでログインが可能 です。

| <b>au</b> rthe     |  |
|--------------------|--|
| 0712               |  |
| <b>みょでんきサイトをみる</b> |  |
| •                  |  |

「ご利用開始のご案内」に記載されているau IDの先頭が「2」のお客 さまの場合、初回ログイン時にメールアドレス、暗証番号の初期設定 を行う必要があります。

なお、auでんきご契約者様がスマートフォンもご契約いただいている場合は、既にお使いのau IDと先頭が「2」のau IDの統合をすると 便利です。詳しくはP.11をご参照ください。

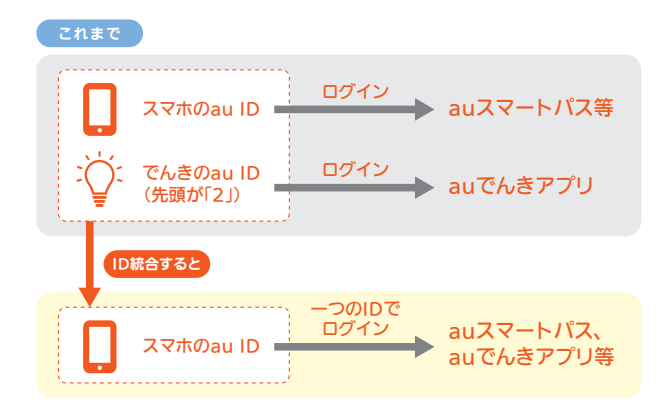

### 家族共有機能の利用方法

auでんきご契約者さまのご家族もauでんきアプリをご利用いただ くことができます。本機能を利用するにはご契約者さまがご家族を 招待してください。

利用方法
ご契約者さまがauでん
きアプリの[メニュー]
>[家族とアプリを共
有]を選択し、画面の指
示に従い設定を行う。

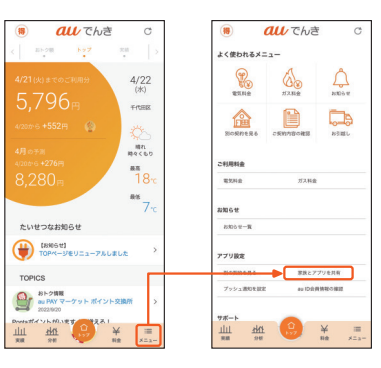

۵Ŀ

۵Ŀ

## お引越し後のデータ確認方法

お引越し後もauでんきをご利用されるお客さまは、世帯(住居)の切替を 行うことで、お引越し後の住居のデータをご確認いただくことが可能です。 お引越しの手続きがすべて完了した後、アプリにログインすると世帯切 替画面が表示されます。以下の方法でも世帯(住居)の切替が可能です。

### 世帯切替方法

auでんきアプリの[メ ニュー]>[別の契約を 見る]を選択し、画面の 指示に従い設定を行う。

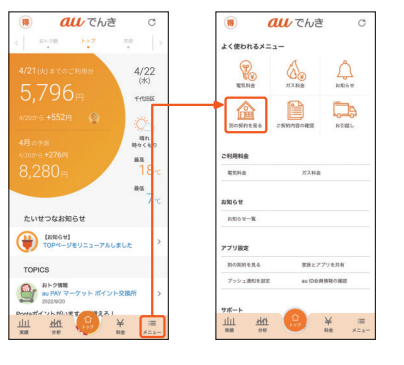

# au ID統合手順

## au ID統合手順

### 「ご利用開始のご案内」に記載されている au IDの先頭が「2」のお客さまへ

au IDを統合するには、以下の手順にて行ってください。

必ず既にお使いのau ID(スマホのau ID)を「継続して利用するau ID」とし、 先頭が[2]のau IDを行わなくなるau ID」として統合を行ってください。 一度au IDを統合すると、元に戻すことはできません。 ※先頭が[2]のau IDをメールアドレスに変更した場合、先頭が[2]のau ID をメールアドレスに読み替えて統合を行ってください。 ※スマホではなくauひかりのau IDをご利用のお客さまも以下手順にてau IDの統合が可能です。

<スマホ版統合手順> ※PCでもご利用になれます

Step0

Step1

- スマホのau ID(継続して利用するau ID)で、au ID会員情報サイト (https://id.auone.jp)にログイン
- 画面右上[MENU]>[会員情報]> [複数のau IDをまとめる(統合)] をタップ
- ●暗証番号を入力して[OK]をタップ
- ※画面右上にスマホのau IDが表示されていることをご確認ください。スマホのau IDでログインできていない場合は、画面下部の「au IDを入力してログイン」からログインしししてください

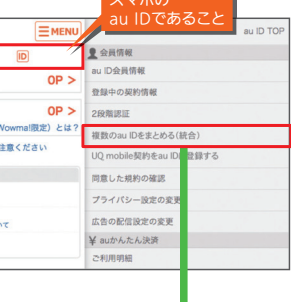

1E

Step2-①

● [OK]をタップ

現在の契約情報の確認

●ご利用開始のご案内に記載の先頭が

「2」のau ID・パスワードを入力

### 使わなくなるau IDの選択

- スマホのau IDの情報が表示されて いることを確認
- [使わなくなるau IDを入力する]を タップ

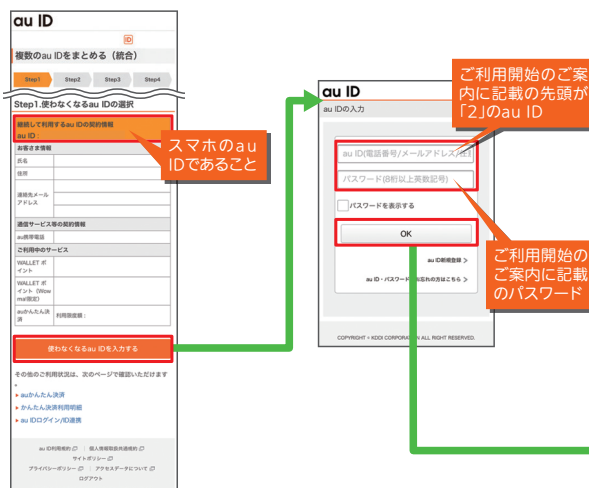

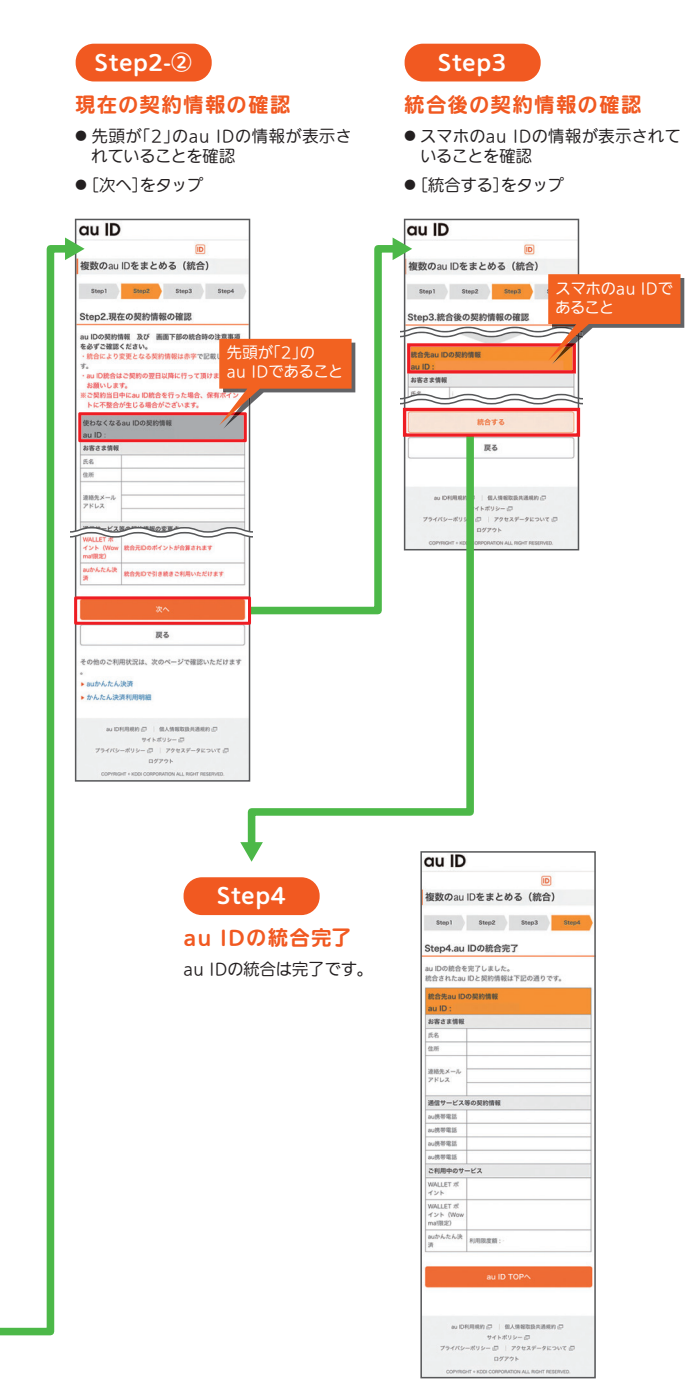

## ご契約内容の確認方法

۵Ŀ

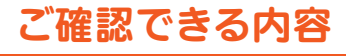

auでんきの各種ご契約内容は、「My au」からご確認頂けます。供給 地点特定番号についての詳細はお客さまセンター(auでんき) 0120-925-881にご確認ください。

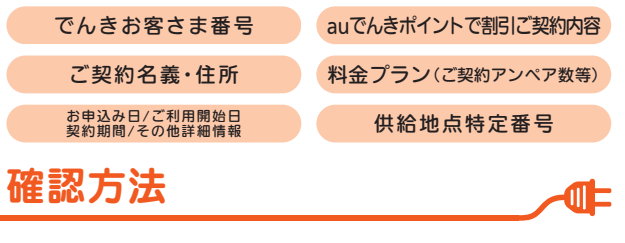

Webから

インターネットに接続し「My au」と検索してください。(https://www.au.com/my-au/)

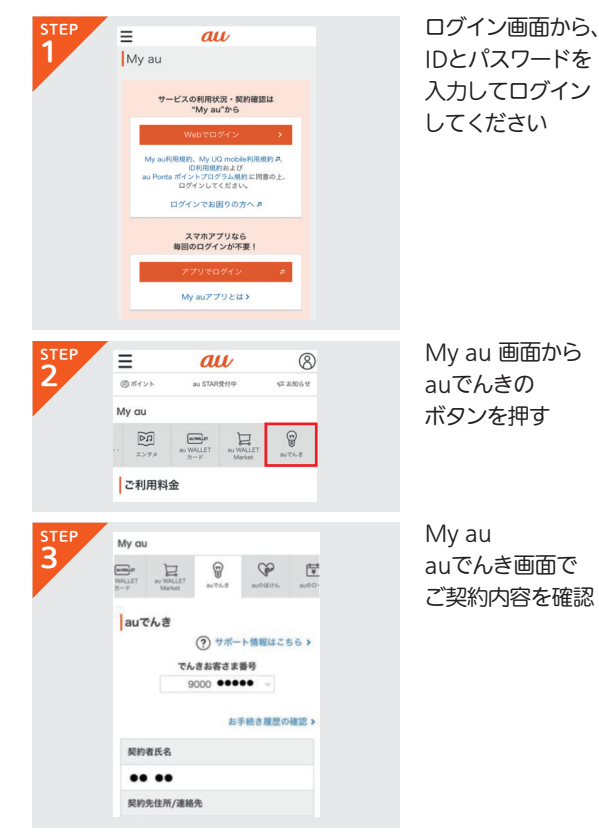

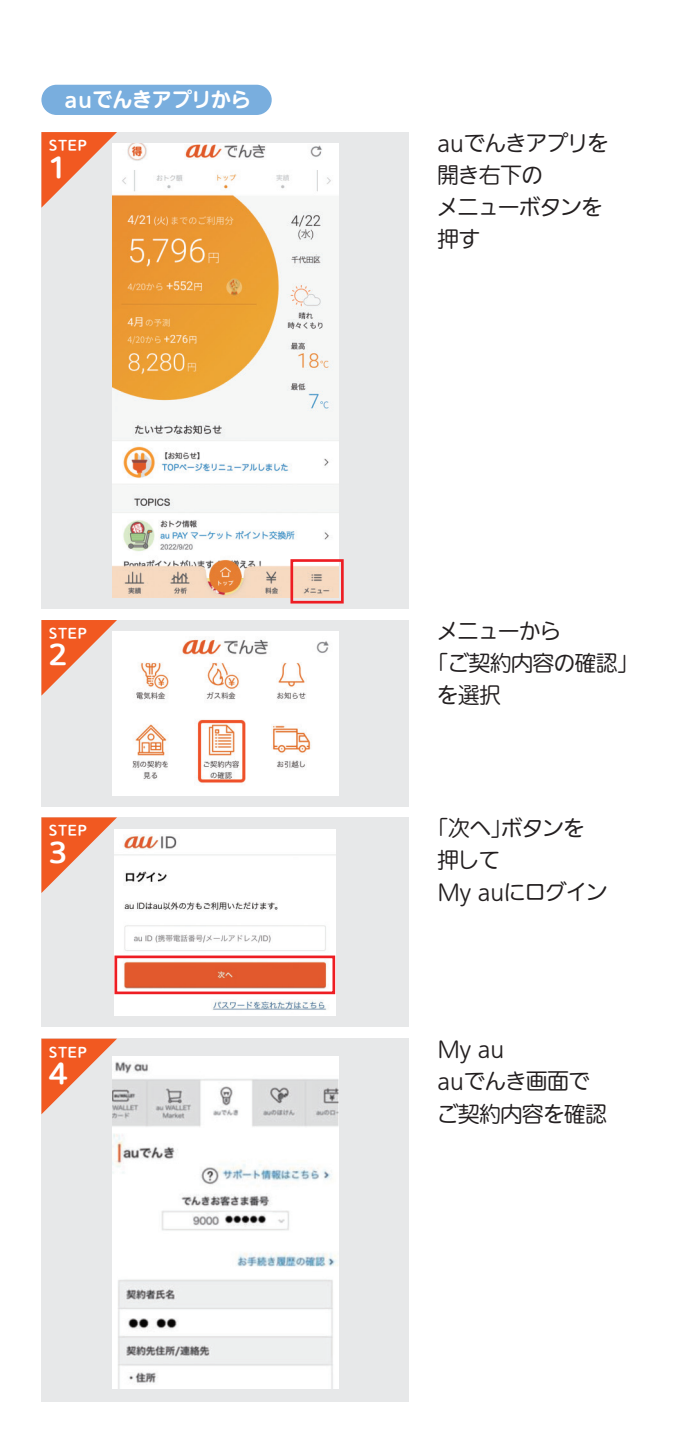

## 各種お手続きについて

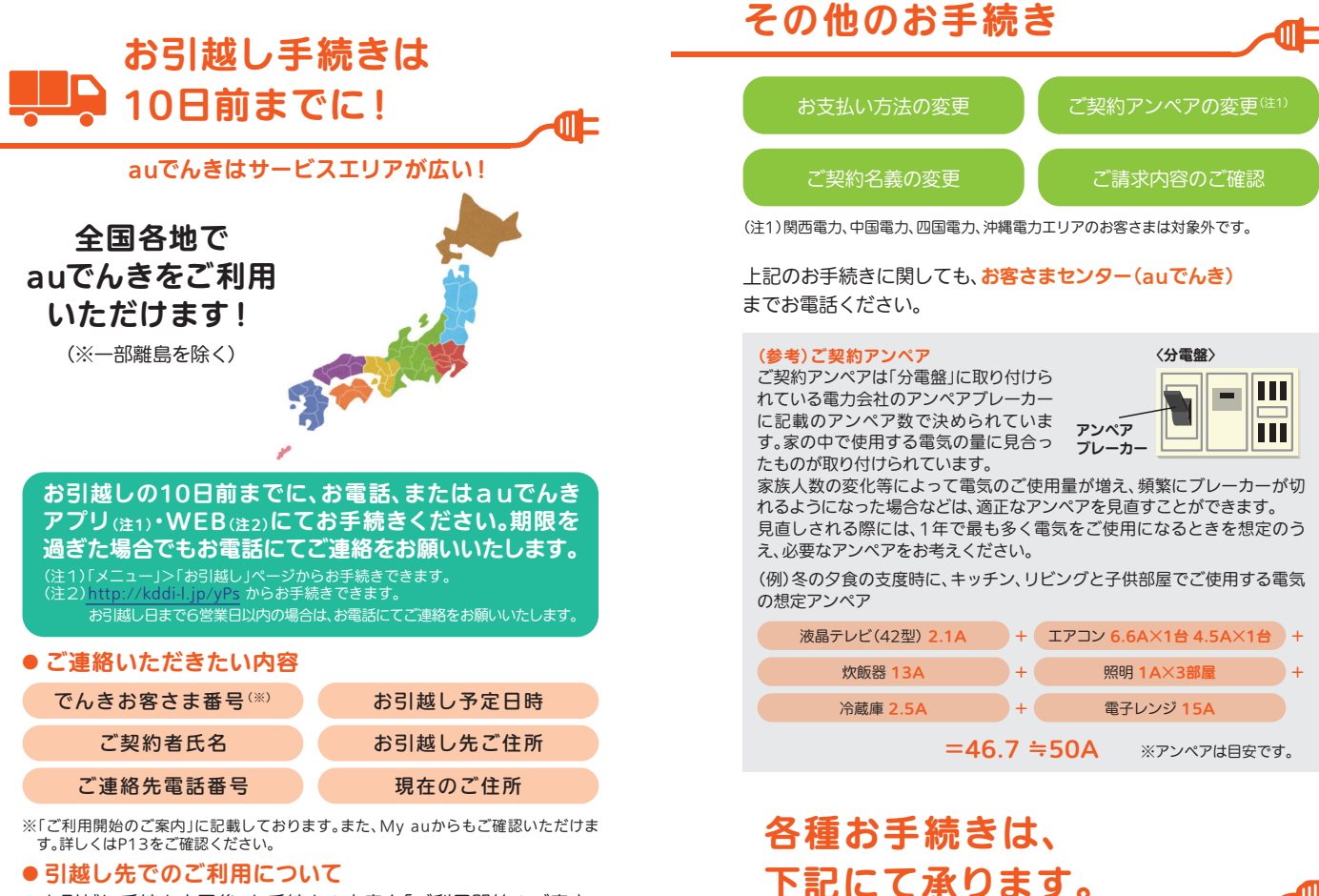

### ● 引越し先でのご利用について

- ◆お引越し手続き完了後、お手続きの内容を「ご利用開始のご案内」 にてお知らせいたします。
- ◆ブレーカーのスイッチを入れて\*ご使用ください。
- ※万が一、電気が点かないなど、お引越し後何かございましたら、お客さまセンターまでお 電話ください。
- ◆ auでんきサービスエリア内へお引越しされる場合は、お引越し前の au IDや「でんきお客さま番号」のままで引き続きauでんきをご利用 いただけます。
- ◆ お引越し先でのご利用開始日は、「ご入居日」となります。手続きの 完了が遅れた場合でも、ご入居日に遡ってご契約いただきます。
- ◆ お引越し先が関西電力エリア、北陸電力エリアで、引越し先物件の 雷気メーターをスマートメーター※へ取替える必要がある場合、引越 しと同時にauでんきをご利用いただくことはできません。関西電力 または北陸電力とご契約いただいた後、あらためてauでんきをお申 し込みください。
- ※北陸電力エリアの場合は遠隔検針可能なスマートメーターが必要です。

16

携帯電話/一般電話から

**E**0120-925-881(無料)

受付時間 9:00~20:00(年中無休)

auショップ等の店頭では受付できませんのでご注意ください。

お客さまセンター(auでんき)

۵Ŀ

## 電気を安全にお使いいただくために

### 電気の安全な使い方

#### 濡れた手は危険

濡れたままの手で 電気機器のスイッチの操作や プラグの抜き差しは やめましょう。

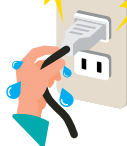

タコ足配線はやめましょう タコ足配線は、 テーブルタップやコンセントが 加熱して危険です。 テーブルタップなどの 容量の範囲内で使用して

ください。

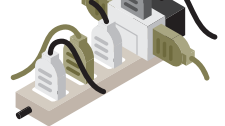

コードは踏まずに曲げずに 電気機器のコードを踏んだり、 無理に折り曲げたりすると、 断線やショートすることが あるのでとても危険です。

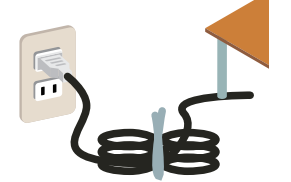

## 災害が起きたら

#### アースの取り付けをお忘れなく 万一、漏電した場合、

感電する恐れがあるので アースの取り付けを忘れずに 行ってください。

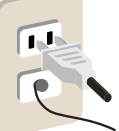

ME

### コンセントのホコリに注意

長時間差し込んだままの プラグとコンセントの間のホコリは 火災の原因となることがあります。 こまめに掃除を してください。

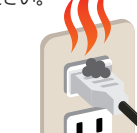

### プラグは正しく抜き差しを

プラグを差し込むときは まっすぐ、しっかりと、 抜くときはコードを 引っ張らずにていねいに 扱いましょう。

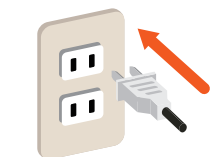

### ● 地震が起きたときは?

地震がきたら、使用中の電気器具のスイッチを必ず切り、すぐにプラ グをコンセントから抜いてください。特にアイロンやドライヤーなど 熱器具は火災の原因になります。ご注意ください。

### ●家の外へ避難するときは?

避難するときは、電気の消し忘れによる事故を防ぐため、分電盤のブ レーカーを「OFF Iにしてください。

## 電気がつかない時の対処方法

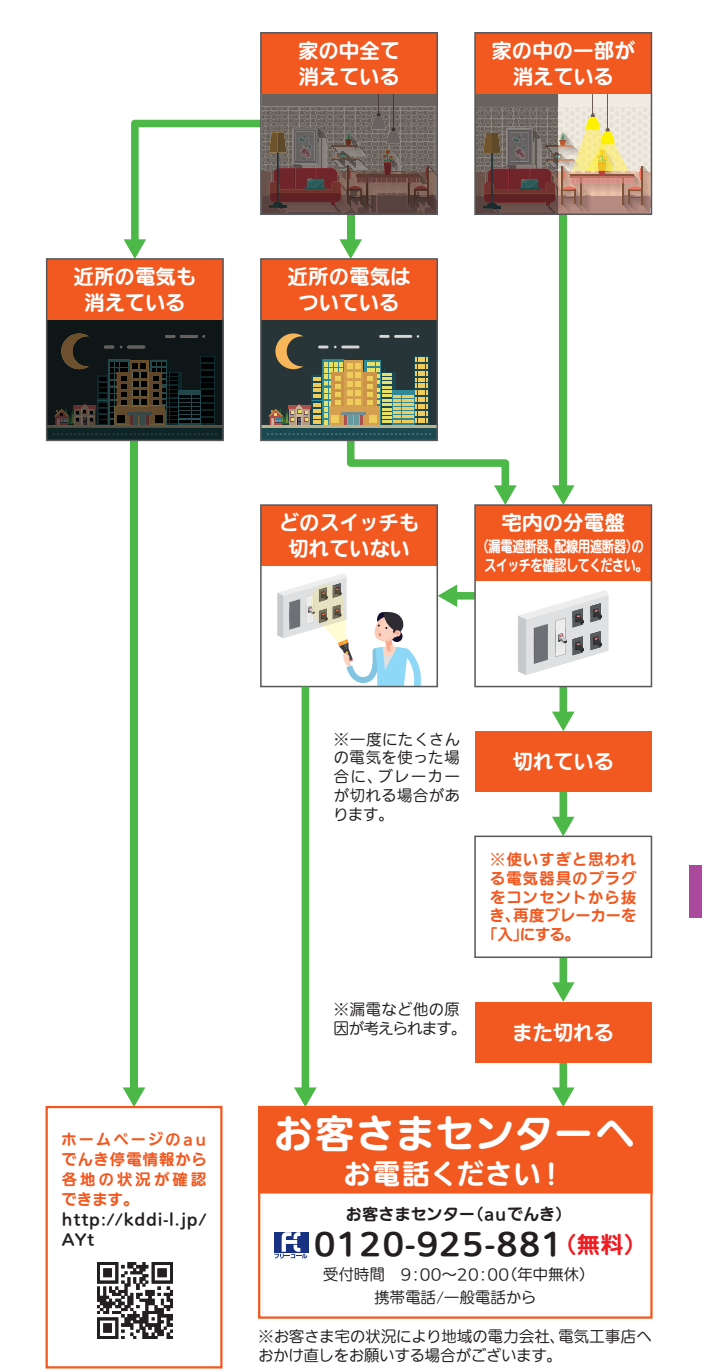

| 〈メモ〉<br> |  |
|----------|--|
|          |  |
|          |  |
|          |  |
|          |  |
|          |  |
|          |  |
|          |  |
|          |  |
|          |  |
|          |  |
|          |  |
|          |  |
|          |  |
|          |  |
|          |  |
|          |  |
|          |  |
|          |  |
|          |  |
|          |  |
|          |  |

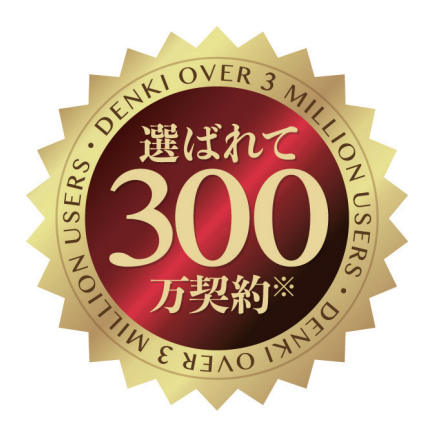

※auでんき(法人含む)、ケーブルプラスでんき、じぶんでんきなどの低圧の 契約件数。なお、関西、中国および北陸、中部、東京、北海道エリアの一部の件数に ついては、みなし小売電気事業者における電気供給も含みます。

auでんきに関するよくあるご質問

 よくあるご質問 https://www.au.com/energy/ denki/faq/

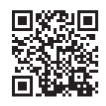

### お問い合わせ先

受付時間 9:00~20:00(年中無休) 携帯電話/一般電話から

メッセージでのお問い合わせ

https://www.au.com/support/ inquiry/message/

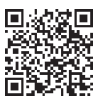